### メールサーバー設定 利用者編 ~通知メール、ウェブメールを利用しよう~

2023年2月1日 カスタマーサクセス部

# (1) メール通知先設定 (2) ウェブメール (POP) アカウント設定

【アジェンダ】

### ■メール通知先設定

#### 【通知先設定(個人)】

#### 責任者▼ 💑 プロフィールの変更 2023年0: プロフィール プロフィールの変更 1 氏名(\*): 責任者 個人グループ設定 ふりがな : せきにんしゃ 画面サイズ設定 ログインID: root デザイン設定 インフォ バスワード: ・・・・・・・・・・・・・・・・・・・・・・・・ ▼ メニュー設定 h パスワード(確認用): •••••• メニュー基本設定 画像: 利用者名簿 安否 パレットメニュー設定 パレットメニューデザイン設定 言語及びタイムゾーン設定 アクセスキー設定 メールアドレス : モバイルアプリ情報 ートはありません。 携帯: 🗌 ログアウト ヘルプ その他 : 🗆

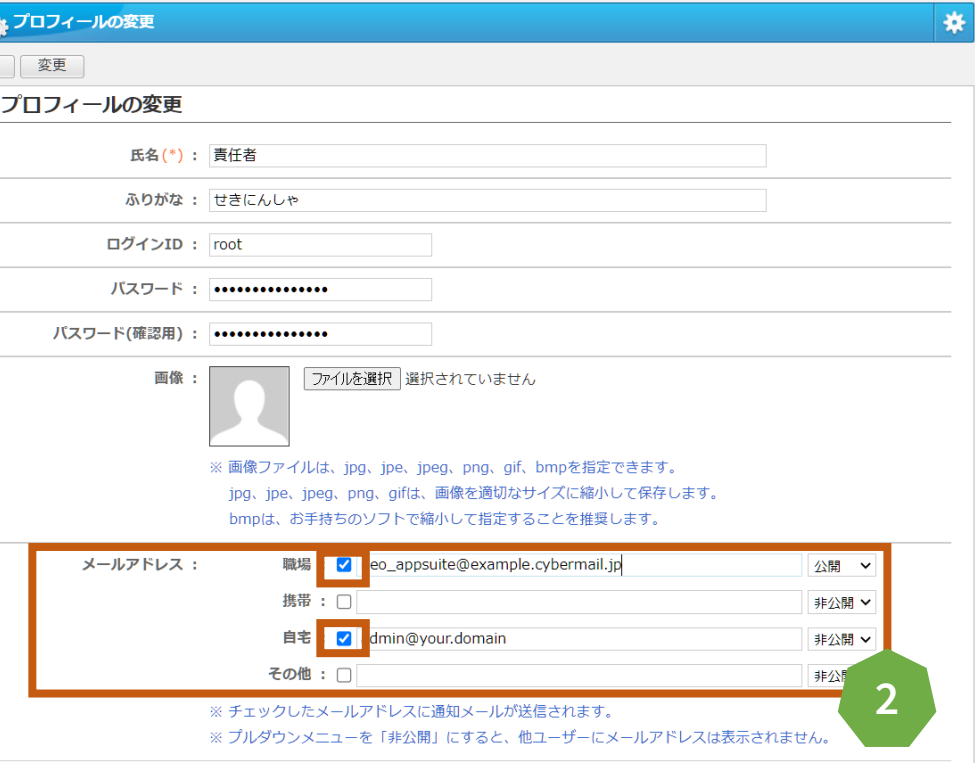

#### 例)自身への伝言と同時に通知 メールを受け取る

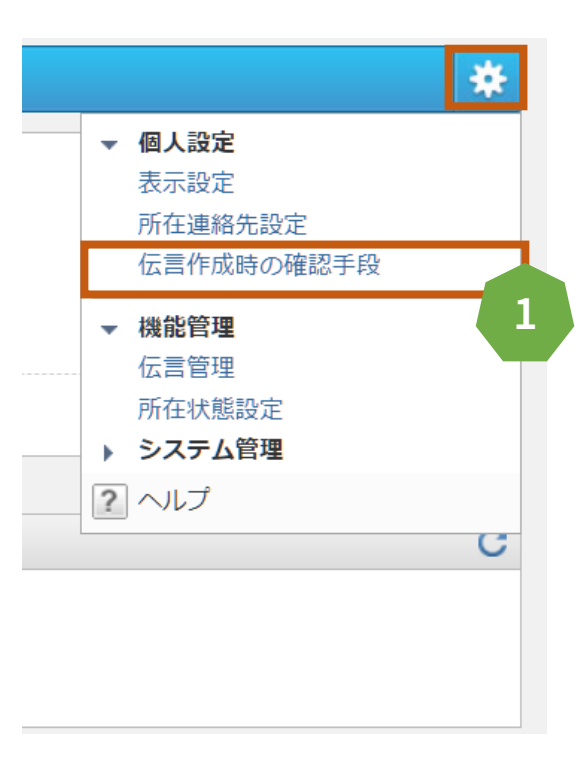

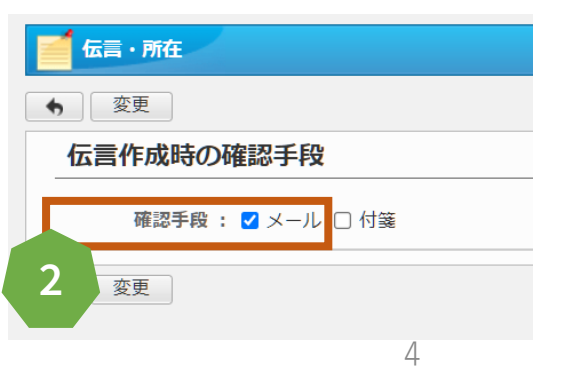

# ■ウェブメール (POP) アカウント設定

# 【大前提】

# desknet's NEOはメールサーバーの 機能を有していないため、 導入済みのメールサーバーのアカウント 情報が必要になります。

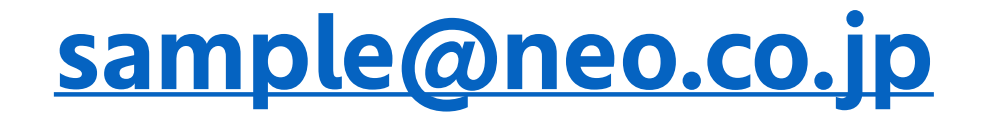

#### というメールアドレスを作成する際に、

ユーザーID (アカウント) 及びパスワードを入力されています。

#### ほとんどの場合、ユーザーIDは、 メールアドレスの@より前 若しくは メールアドレスすべて

#### 【 メールアカウント設定 】

| desknet s NE                    | 0                              | (選んでください) 🗸 検索                                                   | ● 責任者 -                    |
|---------------------------------|--------------------------------|------------------------------------------------------------------|----------------------------|
|                                 |                                |                                                                  | 2023年01月10日(火) 12:19 💮 💭 🧶 |
| 土通 共通                           | AppSuite ChatLuck 9–220–       | 個人                                                               | *                          |
|                                 |                                |                                                                  |                            |
| 15<br>2552-1                    | ル ToDo ウェブメール ウェブメールIMAP 伝言・所在 | タイムカード         設備予約         来訪者管理         ワークフロー         回見・レポート |                            |
|                                 |                                |                                                                  |                            |
| 電子会議室                           | を 文書始れ 明胃予約 プロジェクト管理 仮払精算      | 備品管理 アンケート アラーム メモバッド キャビネット                                     | 利用者名簿 安吉確認 フレゼンス           |
|                                 |                                |                                                                  |                            |
|                                 |                                | 検索                                                               |                            |
| ■作成 分削除                         | □ 重 添 フ 差出人                    | 件名                                                               | メッセージ数:0      1/1 ·· 」 »   |
|                                 |                                |                                                                  |                            |
|                                 |                                |                                                                  |                            |
|                                 |                                |                                                                  |                            |
|                                 | (+)                            |                                                                  |                            |
|                                 |                                |                                                                  |                            |
| メール ■ アドレス帳 ◎ 設定                |                                |                                                                  | 責任                         |
|                                 |                                |                                                                  |                            |
| 個人設定                            | 個人設定                           |                                                                  |                            |
|                                 | 基本設定                           | メール設定                                                            | ß                          |
| ■ 基本設定<br>■ <u>表示設定</u>         |                                | * アカウント設定                                                        |                            |
| ▶ <u>基本設定</u><br>▶ <u>ゴミ箱設定</u> |                                |                                                                  |                            |
| ▶ 誤送信防止設定                       |                                | ● 查在现止                                                           |                            |
|                                 | 4                              |                                                                  |                            |
| 7                               | アカウント設定                        |                                                                  |                            |
|                                 | 新規アカウント作成、                     |                                                                  |                            |
|                                 | メールアカウント                       |                                                                  |                            |
|                                 |                                | < 次へ >                                                           |                            |
|                                 |                                | く 次へ ノ                                                           |                            |

|                                                                                                    | サーバータイムアウト(秒                                                                                                    | 60                                                                                                    |                                                                                                    |
|----------------------------------------------------------------------------------------------------|----------------------------------------------------------------------------------------------------|----------------------------------------------------------------------------------------------------|----------------------------------------------------------------------------------------------------|
|                                                                                                    | Marca                                                                                                    |                                                                                                    |                                                                                                    |
|                                                                                                    | その他設定                                                                                                    | □受信メールをサーバーに残す。 サーバーに残す日数:                                                                                                    |                                                                                                    |
|                                                                                                    |                                                                                                    | ※ 受信したメールの「受信日時」から入力した日数を経過したメー・をサーバーカ                                                                                                    |                                                                                                    |
|                                                                                                    |                                                                                                    | ※ 日数が未入力の場合は無期限にサーバーに残ります。                                                                                                    | メールサーバーへメールを<br>がいたいは見たい。 ボナボナマ・                                                                                                    |
|                                                                                                    | 送信メールサーバー(SMT                                                                                                    | TP)                                                                                                    | 残したい場合は、残す設定へ                                                                                                    |
| 責任者                                                                                                    | メールサーバー情報                                                                                                    | <ul> <li>管理者設定の[メールサーバー設定]で設定された送信メールサーバー(SMTI)を<br/>サーバー名: example.cvbermail.ip</li> </ul>                                                                                                    |                                                                                                    |
| 行う 🗸                                                                                                    |                                                                                                    | ポート番号: 465                                                                                                    | 例) 他メーフーでも同じ                                                                                                    |
| 責任者                                                                                                    |                                                                                                    | 通信の保護 : SSL/TLS                                                                                                    | メールを受信したい                                                                                                    |
| sample@example.cvbermail.ip                                                                                                    |                                                                                                    | 送信時の認証: SMTP認証                                                                                                    |                                                                                                    |
|                                                                                                    |                                                                                                    | ○ウェブメールのメールサーバー設定で設定された送信メールサーバー(SMTP)を                                                                                                    | 使用する。                                                                                                    |
|                                                                                                    |                                                                                                    | サーバー名: example.cybermail.jp                                                                                                    |                                                                                                    |
| ※「出力する」を選択した場合、メールを受信する際のメールサーバーとの通信ロサを                                                                                                    |                                                                                                    | 小一下審亏: 465<br>语信の保護, SCI/TIC                                                                                                    |                                                                                                    |
| <ul> <li>● 出力しない 〇 出力する</li> </ul>                                                                                                    |                                                                                                    | 送信時の認証: SMTP認証                                                                                                    |                                                                                                    |
| ※「出力する」を選択した場合、メールを送信する際のメールサーバーとの通信ログを出力します。                                                                                                    |                                                                                                    |                                                                                                    |                                                                                                    |
|                                                                                                    |                                                                                                    | サーバー名:                                                                                                    |                                                                                                    |
| ●管理者設定の[メールサーバー設定]で設定された受信メールサーバー(POP3)を使用する。                                                                                                    |                                                                                                    | ポート番号: 25 ※ 通常は25で設定します。                                                                                                    |                                                                                                    |
| サーバー名: example.cybermail.jp                                                                                                    |                                                                                                    | 通信の保護: なし <b>~</b>                                                                                                    |                                                                                                    |
| バー「1995, 995<br>通信の保護: SSL/TLS                                                                                                    |                                                                                                    | STARTTLS通信時の認証について                                                                                                    |                                                                                                    |
|                                                                                                    | **                                                                                                    |                                                                                                    |                                                                                                    |
| b     b     b     b     b     b     b     c     c <td>者にて設定済み</td> <td></td> <td></td> | 者にて設定済み                                                                                                    |                                                                                                    |                                                                                                    |
| ポート番号: 995                                                                                                    | ールサーバを                                                                                                    | O POP before SMTP                                                                                                    |                                                                                                    |
| 通信の保護: SSL/TLS 指定                                                                                                    | するだけ                                                                                                    | ※ この他を進択した場合、メール法信する除に文信メール                                                                                                    | リーバーの認識に変化すいます。                                                                                                    |
| ○個別に設定する。                                                                                                    |                                                                                                    | ○ SMTP認証                                                                                                    |                                                                                                    |
| サーバー名:                                                                                                    |                                                                                                    |                                                                                                    | A.⊂.\.≠.≠                                                                                                    |
| ポート番号: 110 ※ 通常は110で設定します。                                                                                                    |                                                                                                    |                                                                                                    | 7110.93.8                                                                                                    |
| 通信の保護: <u>なし</u>                                                                                                    |                                                                                                    | ○ XOAUTH2認証                                                                                                    |                                                                                                    |
| sample@example.cybermail.jp                                                                                                    |                                                                                                    |                                                                                                    | 物味たにいます                                                                                                    |
|                                                                                                    | 送信時の認証情報                                                                                                    |                                                                                                    | (21) V (C ) •                                                                                                    |
| ● 標準                                                                                                    |                                                                                                    |                                                                                                    |                                                                                                    |
| ○ 儒集(APOP)                                                                                                    |                                                                                                    | OAuth認可サーバー認証                                                                                                    |                                                                                                    |
|                                                                                                    |                                                                                                    | ※ 「送信時の認証」に"SMTP認証"を選択している場合、「ユーザーID」と「パス                                                                                                    | ワード」を設定してください。省略した場合は、受信メールサーバーのユーザ-                                                                                                    |
| OAuth認可サーバー: なし V 認証                                                                                                    |                                                                                                    | ※ 「送信時の認証」に"XOAUTH2認証"を選択している場合、「ユーザーID」を設                                                                                                    | 定し、「OAuth認可サーバー」で選択したサーバーに対して[OAuth認可サーバ                                                                                                    |
|                                                                                                    | 責任者         行う ↓         責任者         sample@example.cybermail.jp         ● 出力しない ○ 出力する         メールアドレスを入力         ※ 「出力する」 を選択した者会、メールを受信する際のメールサーバーとの遺産ログを出力します。         ● 出力しない ○ 出力する         * 「出力する」 を選択した者会、メールを受信する際のメールサーバーとの遺産ログを出力します。         ● 出力しない ○ 出力する         * 「出力する」 を選択した者会、メールを受信する際のメールサーバー(>CPOP3)を使用する。         サーバー名:         * 「出力する」 を選択した者会、メールを受信する際のメールサーバー(>POP3)を使用する。         サーバー名:         * 「出力する」 を選択した者会、メールを定領をされた受信メールサーバー(>POP3)を使用する。         * 「小し下号 ! 995         遺信の発展: SSL/TLS         ● のメ目前         ● コリン         ● のが提示         * 「いたます。         * SL/TLS         ● のが提示         ● のが提示         * 目10 ※ 選擇は10で設定しまず。         * 選信の発展:         * なし ~         sample@example.cybermail.jp         ● 常都(APOP)         ● NUMUK容可サーバー : 仮し ~ 図証 | 夏任者        月子」        夏任者        第七番        夏任者        第七日、        夏任者        第七日、        夏任者        第日目、のりを回れしい        第日日、        第日日、 </td <td>第16     第16     第17     第16     第17     第18       第2     第18     第18     第18     第18     第18       Sample Questing ()     第19     5     3     1       第18     1     1     1     1     1       Sample Questing ()     1     1     1     1     1       Sample Questing ()     1     1     1     1     1       Sample Questing ()     1     1     1     1     1       Sample Questing ()     1     1     1     1     1       Sample Questing ()     1     1     1     1     1       Sample Questing ()     1     1     1     1     1       Sample Questing ()     1     1     1     1     1       Sample Questing ()     1     1     1     1     1       Sample Questing ()     1     1     1     1     1     1       Sample Questing ()     1     1     1     1     1     1     1       Sample Questing ()     1     1     1     1     1     1     1       Sample Questing ()     1     1     1     1     1     1     1       Sample Qu</td> | 第16     第16     第17     第16     第17     第18       第2     第18     第18     第18     第18     第18       Sample Questing ()     第19     5     3     1       第18     1     1     1     1     1       Sample Questing ()     1     1     1     1     1       Sample Questing ()     1     1     1     1     1       Sample Questing ()     1     1     1     1     1       Sample Questing ()     1     1     1     1     1       Sample Questing ()     1     1     1     1     1       Sample Questing ()     1     1     1     1     1       Sample Questing ()     1     1     1     1     1       Sample Questing ()     1     1     1     1     1       Sample Questing ()     1     1     1     1     1     1       Sample Questing ()     1     1     1     1     1     1     1       Sample Questing ()     1     1     1     1     1     1     1       Sample Questing ()     1     1     1     1     1     1     1       Sample Qu |

https://www.desknets.com/neo/download/doc/oauth/microsoft365.html

# ご視聴ありがとうございました